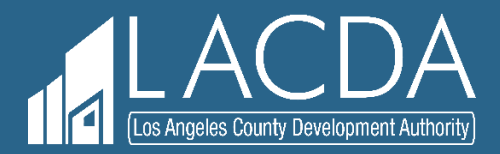

# System User's Guide

Single-Family Loan Servicing Unit Los Angeles County Development Authority 700 W. Main Street Alhambra, CA 91801 SFLoan.Servicing@lacda.org

**\$** (626) 943-3952

Ver1-011322

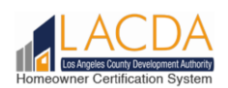

#### **Table of Contents**

| 1. Access the Homeownership Certification (HOC) System      | . 3 |
|-------------------------------------------------------------|-----|
| 2. Sign Up to Register                                      | . 3 |
| 3. Create an Account                                        | .4  |
| 4. Link Your Account to the Loan Number                     | . 5 |
| 5. Confirm Property Address                                 | . 6 |
| 6. Continue with the Annual Certification Questionnaire     | . 6 |
| 7. Review Information and Complete the Annual Certification |     |
| Questionnaire                                               | .7  |
| 8. Annual Certification Questionnaire Confirmation          | . 8 |
| 9. Logout                                                   | . 8 |
| 10. Frequently Asked Questions                              | .9  |

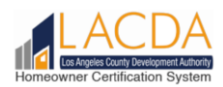

# 1. Access the HOC System

Open a browser (Chrome, Firefox, or Edge).

• Type: www.hoc.lacda.org

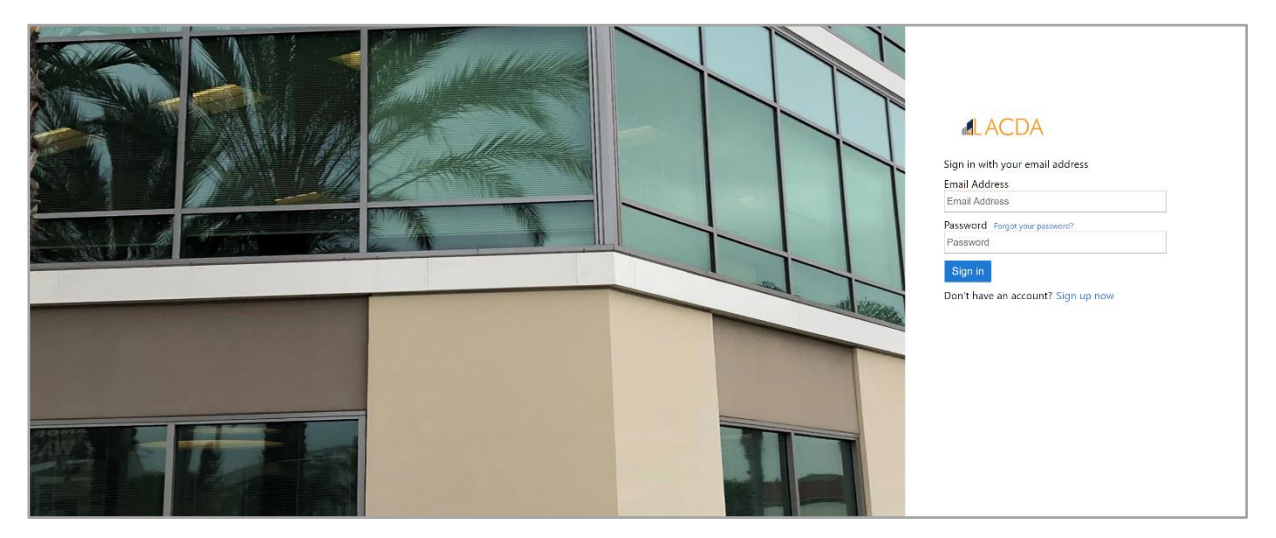

# 2. Sign Up to Register

An account must be created to access the system.

• Click on 'Sign up now' to create a new account.

| Sign in with your email address    |
|------------------------------------|
| Email Address                      |
| Email Address                      |
| Password Forgot your password?     |
| Password                           |
| Sign in                            |
| Don't have an account? Sign up now |

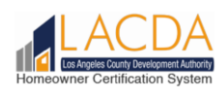

# 3. Create an Account

| Email Address<br>Email Address               | <ul> <li>a. Enter an email address; preferably the same<br/>email on file with Single-Family Loan<br/>Servicing Unit</li> </ul> |
|----------------------------------------------|----------------------------------------------------------------------------------------------------|
| Send verification code                       | <b>b</b> Click on 'Send verification code '                                                                                     |
| New Password                                 |                                                                                                    |
| New Password                                 | Check your email account from Microsoft on<br>behalf of the Los Angeles Community                                               |
| Confirm New Password                         | Development Authority for a six-digit code.                                                                                     |
| Confirm New Password                         | • Enter code on the Verification Code field                                                                                     |
| Full Name                                    | and click 'Verify Code.'                                                                                                    |
| Full Name                                    | Once verified, continue to complete the                                                                                         |
| First Name                                   | registration.                                                                                                    |
| First Name                                   | Microsoft on behalf of Los Angeles County Develop Tue, Jan 11, 4:35 PM (2 days ago)                                             |
| Last Name                                    | to me 🔻                                                                                                    |
| Last Name                                    | Verify your email address                                                                                                    |
| Create Cancel                                |                                                                                                    |
|                                              | Thanks for verifying your <u>gmail.com</u> account!                                                                             |
|                                              |                                                                                                    |
|                                              | Sincerely,<br>Los Angeles Count <mark>r</mark> Development Authority                                                            |
| c. Enter a password that contains:           |                                                                                                    |
|                                              | This message was sent form an unmonitored email address.<br>Please do not reply to the smessage.                                |
| <ul> <li>Lowercase (a, b, c, d, )</li> </ul> |                                                                                                    |
| = Numbers (1, 2, 2, 4)                       |                                                                                                    |
| • Numbers $(1, 2, 3, 4,)$                    | Verification code has been sent to your inbox. Please copy it to the input box below.                                           |
| • Symbols $(!, w, #, z,)$                    | Email Address                                                                                                    |
| Iviinimum & characters                       | @gmail.com                                                                                                    |
|                                              | • • • • • • • • • • • • • • • • • • •                                                                                           |

g. Enter Last Name

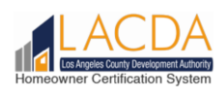

#### 4. Link Your Account to the Loan Number

- Enter your Loan Number
- Enter the property ZIP code.

| HOMEOWNER CERTIFICATION SYSTEM |                                                                                                    | Hello, David 🕶 |
|--------------------------------|----------------------------------------------------------------------------------------------------|----------------|
| A Home                         | This is a development environment.                                                                                                    |                |
| <                              |                                                                                                    |                |
|                                | Thank you for registering for the Homeowner Certification System. Please provide the information below to associate your account with your loan(s). |                |
|                                | What is your property ZIP Code?                                                                                                    |                |
|                                | SUBMIT                                                                                                    |                |
|                                | NEED ASSISTANCE?                                                                                                    |                |
|                                |                                                                                                    |                |

**Note:** Click on NEED ASSISTANCE? if you need help with your loan number, or are having trouble associating your account to your loan number. Fill in the information and a member of our Single-Family Loan Servicing Unit will contact you within 1-2 business days.

| LACDA<br>Los Apples County Development Autivity<br>Homeowner Certrification System |               |  |
|------------------------------------------------------------------------------------|---------------|--|
| Request Assistance                                                                 |               |  |
| First Name                                                                         | Last Name     |  |
| Address                                                                            |               |  |
| City                                                                               | CA ZIP Code   |  |
| Email                                                                              | Phone Number  |  |
|                                                                                    | CANCEL SUBMIT |  |
|                                                                                    |               |  |
|                                                                                    |               |  |
|                                                                                    |               |  |
| <b>5</b>   P a g e                                                                 |               |  |

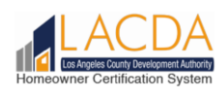

# 5. Confirm Property Address

Once you submit the associated loan information, 'Confirm' the property address.

| Please press Co | onfirm if this is your proper | rty.     |         |   |
|-----------------|-------------------------------|----------|---------|---|
| Address         | City                          | ZIP Code |         |   |
| MC TANKS THE    | 107000                        |          | CONFIRM | * |
|                 |                               |          |         |   |

# 6. Continue with the Annual Certification Questionnaire

Click SUBMIT CERTIFICATION to continue with your Annual Certification Questionnaire.

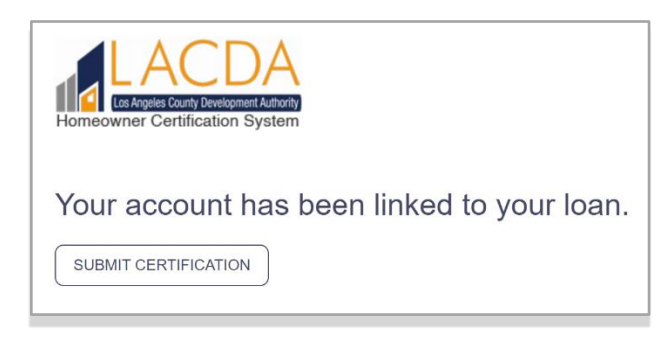

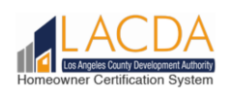

#### 7. Review Information and Complete the Annual Certification Questionnaire

- a. Review your Loan and Contact Information
  - If the Loan information is incorrect, please email the Single-Family Loan Servicing Unit at <u>SFLoan.Servicing@lacda.org</u> to review and update.
  - If your Contact Information is incorrect, make the changes to your Primary and/or Secondary Phone Number AND indicate: Home, Mobile, or Work Number.
- **b.** How would you like to receive communication? Email or Letter. Email is recommended.
- c. Complete the Annual Certification Questionnaire.
- **d.** Once you are done, check the 'I declare...' and submit

I declare under penalty of perjury under the laws of the State of California that the above information is true and correct.

| HOMEOWNER CERTIFICATION SYSTEM                      |                                                                                                    |
|-----------------------------------------------------|----------------------------------------------------------------------------------------------------|
| ↑ Home                                              |                                                                                                    |
| Homeowner                                           | Homeowner Certification System                                                                                               |
| Submit Annual Certification<br>Questionnaire        | a. Loan Information                                                                                                    |
| My Submitted Annual<br>Certification Questionnaires | Loan Runter Maturity Date Status<br>Active                                                                                   |
| ⑦ Request Assistance                                | First Name Last Name                                                                                                    |
| <                                                   | Address City State 22P Code                                                                                                  |
|                                                     | Contact Information                                                                                                    |
|                                                     | Email<br>@gmail.com                                                                                                    |
|                                                     | Primary Phone Number Type                                                                                                    |
|                                                     | Secondary Phone Number Type Secondary Phone Number                                                                           |
|                                                     | How would goal like to receive future communication?                                                                         |
|                                                     | Annual Certification Questionnaire Year Ending 2021                                                                          |
|                                                     | Have you sold or transferred the above property?<br>Select an answer *                                                       |
|                                                     | I declare under penalty of perjury under the laws of the State of California that the above information is true and correct. |

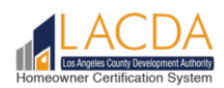

### 8. Annual Certification Questionnaire Confirmation

#### You will receive an email confirmation.

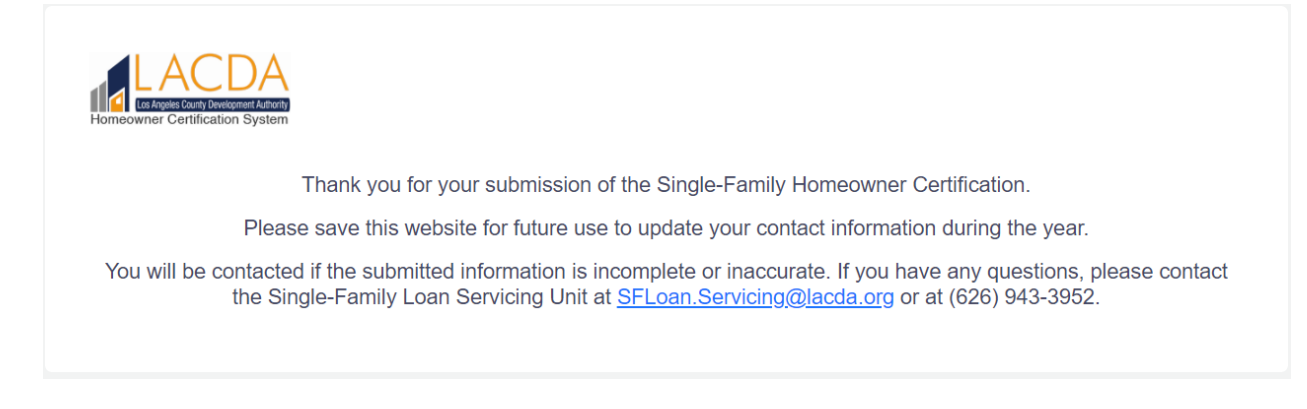

#### 9. Logout

#### Remember to Log Out.

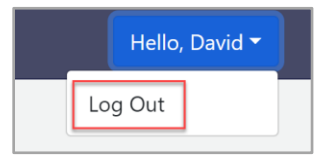

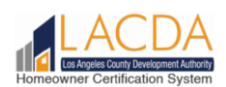

#### 10. Frequently Asked Questions

- 1. Q: I cannot log in, why am I receiving this error 'We can't seem to find your Account?'
  - A: The email account does not exist. An account needs to be created by clicking on 'Sign up now.'

| ACDA                               |  |
|------------------------------------|--|
| Sign in with your email address    |  |
| We can't seem to find your account |  |
| Email Address                      |  |
| @gmail.com                         |  |
| Password Forgot your password?     |  |
| •••••                              |  |
| Sign in                            |  |
| Don't have an account? Sign up now |  |

- Q: What happens next once I submitted the Request Assistance information?
   A: A member of the Single-Family Loan Servicing Unit will contact you via email or call you to provide you the information you need to help you link your account to your loan number.
- 3. Q: How come I can't edit my Loan Information?

A: Please email <u>SFLoan.Servicing@lacda.org</u> to have the information corrected.

| Loan Information |               |             |                  |   |
|------------------|---------------|-------------|------------------|---|
| Loan Number      | Maturity Date |             | Status<br>Active | Ŧ |
| First Name       | Last Name     |             |                  |   |
| Address          | City          | State<br>CA | ZIP Code         |   |
| ·                |               |             |                  | / |

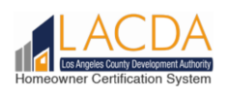

4. Q: I do not have a second contact number, is it required?

A: No, but we do recommend that you enter a secondary number if you have one.

| Contact Information         |                        |
|-----------------------------|------------------------|
| Email                       |                        |
| ·                           |                        |
| Primary Phone Number Type   | Primary Phone Number   |
| Home                        | • (Proj. 1993) 47941   |
| Secondary Phone Number Type | Secondary Phone Number |
|                             | ▼ ( <u>)</u>           |
| ·                           |                        |

 Q. Why didn't I receive a confirmation email after I clicked submit?
 A: Please check your junk or spam email folder or contact the Single-Family Loan Servicing Unit by email at <u>SFLoan.Servicing@lacda.org</u> or at (626) 943-3952.